## Label settings

## What it does:

Provides you with the information to configure labels. Quest has an interface with a zebra label printer to print labels.

## Adding the table entry

| Menu   Tables   Generic Validation Tables   Defaults    |
|---------------------------------------------------------|
| Code: LABELS                                            |
| Short description:* LabelSettings                       |
| Long description:* Label settings                       |
| Active:*  Yes O No                                      |
| Notes:                                                  |
|                                                         |
| # Activate screen print label buttons                   |
| #<br># addressDetail= <v n=""></v>                      |
| # caseDetail= <y n=""></y>                              |
| case Detail=n                                           |
|                                                         |
| ## Documentation for labels                             |
| # Any number of fields and values can be made available |
| # to the label with fieldName.n and fieldValue.n        |
| #                                                       |
| # Fields available from the default address loader:     |
| # addressLine1                                          |
| # addressLine2                                          |
| # addressLine3                                          |
| # Fields available from the default case loader:        |
| #<br># caseTurpe                                        |
| # caseType<br># caseTypeLongDesc                        |
| # cause                                                 |
| # causeBar                                              |
| # courtCode                                             |
|                                                         |

10/28/2018

```
# courtLongDesc
# courtOfficialHighestCode
# courtOfficialHighestLongDesc
# openDate = first case status of first case name
# fileDate = file date of lead charge
# leadCharge
# caseNameLFM
# caseNameFML
# caseNameFileNbr
#
# Optional parameters and fields:
#
# case.names.role.n=<person role>
# case.names.showAll=<y/n>
#
# If case.names.role.n=<person role> or case.names.showALL=y
# then the following fields are available:
# caseNameRole.n
# caseNameLFM.n
# caseNameFML.n
# caseNameFileNbr.n
#
# If case.otherID.n=<otherID type> specified
# then the following fields are available:
# otherID.n
#
# If case.openCases=<y/n> specified
# then the following fields are available:
# openCause.n
```